If you have been given a WebEx License, follow these steps to 'verify' the account and get started with WebEx.

- 1. Go to <u>https://central.webex.com</u>
- 2. Login with new username lastname, first initial (example: breckond); password is CWUcanvas1
- 3. Follow the prompts to create a new password and record that password for future use
- 4. Follow the prompts to VERIFY your email address
- 5. Open <u>https://canvas.cwu.edu</u>
- 6. Enable the Cisco Webex tool in Canvas by going to Settings > Navigation > enable Cisco Webex and SAVE
- 7. Click on the Cisco Webex link and configure your integration

Configure WebEx in Canvas:

- 1. Authorize the LMS
- 2. Virtual Meetings and Office Hours only (Classroom Collaboration is not integrated at this time)
- 3. Sync Time Zone
- 4. Click 'Apply'

<u>Note:</u> Webex Meeting Attendance and Reminder Bot are optional (we haven't had time to explore fully, so use at your own discretion)

| 2  | Choose your features<br>Select the features you would like to be visible to<br>yourself and the other students of this course.<br>Classroom Collaboration<br>Virtual Meetings<br>Office Hours | 3 Apply    |
|----|----------------------------------------------------------------------------------------------------|------------|
|    | Time Zone<br>Sync the time zone from canvas org settings for as<br>default for meetings.                                                                                                    | (4) Sync   |
| J. | Authorize with LMS<br>Authorize with your LMS to help us synchronize team<br>members and calendar events with your LMS.                                                                       | Authorized |
| ۶ŧ | Webex Meetings Attendance Grading<br>Set up grading for Webex Meeting Attendance for the<br>selected course. To begin, you need to turn on Webex<br>Meetings Attendance Grading.              | Turn on    |
| Q  | Reminder Bot<br>The Reminder Bot posts a message into the Webex<br>Teams space before a Webex meeting is about to start<br>for that class.                                                    | Turn On    |

Please reach out to Frank, Pete or Maury if you need assistance configuring your account or for help enabling it in Canvas

Frank Jones, 509.963.2856, <u>frank.jones@cwu.edu</u> Pete Cusomano, 206.898.3553, <u>pete.cusumano@cwu.edu</u> Maury Webber, 206.617.7412 <u>maury.webber@cwu.edu</u>